# Werk SAAM VIR ONS GEDEELDE SUKSES

# Toegang tot EquatePlus: Wenke vir ShareBuilder Deelnemers

# Inhoud:

- V1. Ek het voorheen by EquatePlus geregistreer, maar ek het my aanmeldbesonderhede vergeet wat doen ek?
- V2. Ek het nog nooit voorheen by EquatePlus geregistreer nie wat doen ek?
- **V3.** My besonderhede word nie herken wanneer ek die 'Gebruikers-ID vergeet'-fasiliteit probeer gebruik nie wat doen ek?
- V4. Wat het ek nodig om my EquatePlus-rekening op te stel by die eerste aanmelding?
- **V5.** In watter tale kan ek die stelsel sien?
- V6. Wat sal ek sien as ek registrasie voltooi en by my rekening aanmeld?
- V7. Wie kan ek kontak vir meer hulp?

### V1. Ek het voorheen by EquatePlus geregistreer, maar ek het my aanmeldbesonderhede vergeet - wat doen ek?

Dit kan opgespoor word deur <u>www.equateplus.com</u> te besoek en gebruik te maak van die skakel 'Gebruikers-ID vergeet' en 'Wagwoord vergeet' te volg.

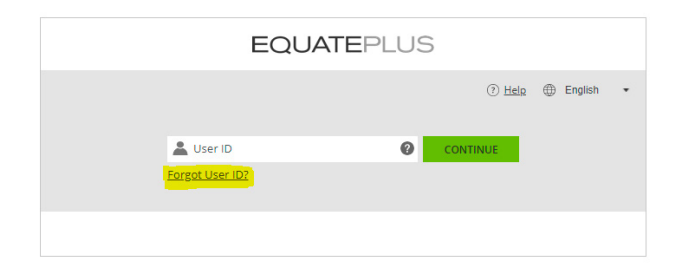

Volg die instruksies op die skerm om 'n e-pos te genereer wat na u e-posadres \* gestuur word met 'n herinnering aan u aanmeldbesonderhede en verdere instruksies om by die stelsel aan te meld.

\* Gebruik asseblief die e-posadres wat aan u rekening gekoppel is. Dit is die adres waarop u e-posse van EquatePlus ontvang. As u die eerste keer aanmeld, is dit u Weir-e-posadres.

As u 'n sekuriteitsnommer aan EquatePlus verskaf het, sal u 'n verifikasiekode per sms ontvang. Nadat u die kode op die skerm ingevoer het, kan u 'n nuwe wagwoord instel en voortgaan met u aanmelding.

Let wel: as u aangemeld is met u @ mail.weir-e-posadres, kan u steeds direk toegang tot EquatePlus hê sonder dat u u gebruikers-ID of wagwoord benodig deur enkele aanmeldings van die Weir-netwerk te gebruik deur op die volgende skakel te <u>klik</u>.

# V2. Ek het nog nooit voorheen by EquatePlus geregistreer nie - wat doen ek?

Vir diegene wat nog nie 'n EquatePlus-kommunikasie ontvang het nie, of vir diegene wat nie in Junie na die aanvanklike mededeling van die stelsel geregistreer is nie, kan u die registrasieproses afskop deur na <u>www.equateplus.com</u> te gaan en net die selfde proses te volg as vir diegene wat hul gebruikers-ID vergeet het, selfs al het u dit nog nooit ontvang nie.

Klik net op die skakel 'Gebruikers-ID vergeet' en voltooi die instruksies op die skerm.

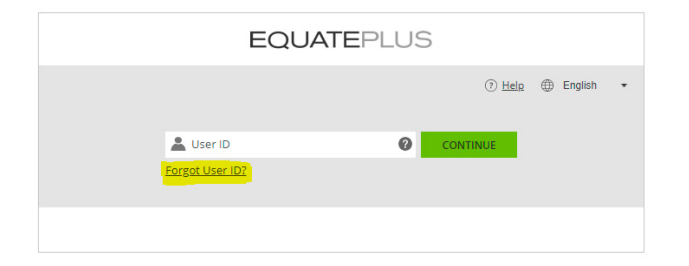

Gebruik u Weir-e-posadres om te registreer \* en u geboortedatum.

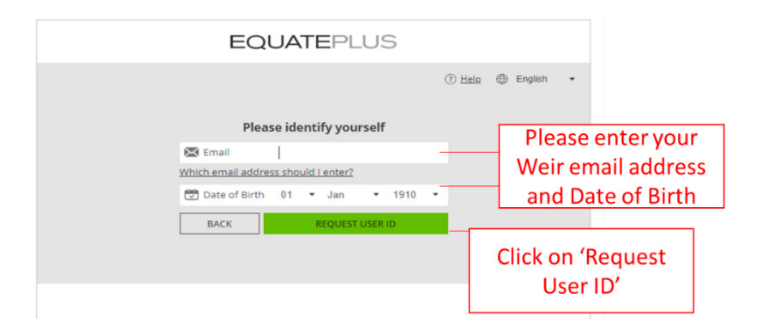

U unieke gebruikers-ID sal dan na u Weir-e-posadres gestuur word met verdere aanmeldinstruksies.

\* Nadat u geregistreer het, kan u u profiel in EquatePlus opdateer om aan te dui dat u e-posadres 'n persoonlike e-posadres is.

# V3. My besonderhede word nie herken wanneer ek die 'Gebruikers-ID vergeet'-fasiliteit probeer gebruik nie - wat doen ek?

As u die onderstaande skerm sien waarin staan 'Dit stem nie ooreen met enige inligting in EquatePlus nie', dui dit daarop dat of die gegewens wat ons vir u op lêer het nie korrek is nie, of dat u tans nie 'n ShareBuilder-toekenning het nie.

|             | 🕐 <u>Help</u> 🌐 English                         |
|-------------|-------------------------------------------------|
| This does n | ot match any information on file in EquatePlus. |
|             | Plazes identify yoursalf                        |
|             |                                                 |
|             | Which email address should I enter?             |
|             | 😨 Date of Birth 01 🔹 Jan 🔹 1910 🔹               |
|             | BACK REQUEST USER ID                            |
|             |                                                 |
|             |                                                 |

As u glo dat u wel 'n toekenning ontvang het of 'n toekenning moes ontvang, stuur 'n e-pos na <u>shareplans@mail.weir</u> met u besonderhede, insluitend u volledige naam en geboortedatum, en ons sal dit vir u ondersoek.

# V4. Wat het ek nodig om my EquatePlus-rekening op te stel by die eerste aanmelding?

As 'n gereguleerde finansiële instelling moet Computershare voldoen aan internasionale belastingwetgewing, insluitend die vereistes vir belastingvoldoening aan buitelandse rekeninge (FATCA), geïmplementeer deur die Amerikaanse Internal Revenue Service, en die Common Reporting Standard (CRS), geïmplementeer in meer as 97 lande. Dit beteken dat ComputerShare vereis word volgens wet om alle deelnemers aan die aandeleplan te vra om inligting te verskaf rakende hul belastingstatus deur middel van 'n self-sertifisering proses. Raadpleeg <u>hier</u> vir meer inligting oor die FATCA- en CRS-vereistes.

Om u EquatePlus-rekening op te stel en aan te meld, moet u u selfsertifisering voltooi. In die meeste gevalle sal u gevra word om die volgende te verskaf:

- U volle naam
- U permanente verblyfadres
- Geboortedatum en land
- Besonderhede van u burgerskap
- Land van belastingverblyf
- Belastingidentifikasienommer (verwys hier na u land)

Maak seker dat u al u tersaaklike besonderhede gereed het om u aanmelding by u EquatePlus-rekening te bespoedig.

# V5. In watter tale kan ek die stelsel sien?

Let daarop dat u die voorkeurtaal kan kies vir almal wat by EquatePlus aanmeld. Die Equate Plus-portaal bied 'n seleksie van outomatiese taalopsies wat Brasiliaanse Portugees, Nederlands, Engels, Frans, Duits, Italiaans, Vereenvoudigde Chinees en Spaans insluit.

|                           | EQUATEPLUS  |               |                                                                               |
|---------------------------|-------------|---------------|-------------------------------------------------------------------------------|
| User ID<br>Forgot User ID | <b>@</b> co | ? <u>Help</u> | English ▼ Deutsch English español français italiano Nederlands português 简体中文 |

# V6. Wat sal ek sien as ek registrasie voltooi en by my rekening aanmeld?

Sodra u aangemeld is, kan u met die EquatePlus-portaal:

- Kyk na u ShareBuilder-toekenning (d.w.s. sien u 6 aandele wat u reeds besit, sowel as die 12 aandele wat in Mei 2021 aan u beskikbaar is en aan u vrygestel word).
- Bestuur u gevestigde aandele aanlyn.
- Kyk na ander dokumentasie wat verband hou met u aandele.

| Vested Shares<br>Estimated gross value |           | Weir ShareBuilder                   |            | Restricted Stock Units             |                   |                |          |                 |
|----------------------------------------|-----------|-------------------------------------|------------|------------------------------------|-------------------|----------------|----------|-----------------|
|                                        |           |                                     |            | WEIR GROUP ORD SHARE               |                   |                |          |                 |
| TOTAL                                  |           | TOTAL                               |            | Quantity Estimated v.<br>12 GBP 14 | alue<br>0.58      |                |          |                 |
| 6 shares                               | GBP 70.29 | 12 restricted stock units           | GBP 140.58 | Market price GBP 11.71 as c        |                   |                |          |                 |
| LOCKED<br>O                            | GBP 0.00  | LOCKED<br>12 restricted stock units | GBP 140.58 | Filter by                          |                   |                |          |                 |
| AVAILABLE                              |           | AVAILABLE                           |            | Plan                               | Allocation date 🛧 | Available from | Quantity | Estimated value |
| 6 shares                               | GBP 70.29 | 0                                   | GBP 0.00   | Weir ShareBuilder                  | May 9, 2019       | May 9, 2021    | 6        | GBP 70.29       |
|                                        |           |                                     |            | Weir ShareBuilder                  | May 9, 2019       | May 9, 2021    | 6        | GBP 70.29       |
| Plan Details                           |           | Plan Details                        |            | Total                              |                   |                | 12       | GBP 140.58      |
| J                                      |           |                                     |            | SEE LESS 🔨                         |                   |                |          |                 |

**ALLEEN VOORBEELD:** Beeld toon voorbeelde van skermkiekies wanneer u by EquatePlus aanmeld. Let daarop dat die geskatte waardes sal wissel na gelang van die huidige aandeelprys van Weir Group en dat die geldeenheid sal wissel na gelang van die voorkeure wat u gestel het toe u die eerste keer by EquatePlus ingeteken het.

U sal ook die portaal kan gebruik om bykomende toekennings te sien wat u in die toekoms mag kry.

# V7. Wie kan ek kontak vir meer hulp?

As u enige ander vrae het, kontak die Weir-deelplanne-span: shareplans@mail.weir